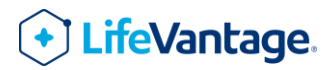

#### オンライン登録手順(カスタマー)

1. https://www.lifevantage.com/jp-ja/ にアクセス

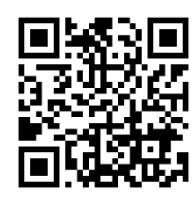

※QR コードはデンソーウェーブの登録商標です。

2. メニューより「+ショッピング」を選択

パソコンの場合:トップページ上部「新規コンサルタント登録」をクリック

| LifeVantage + ショッピング コンサルタント登録 + 会社案内 サポート + その他 |
|--------------------------------------------------|
|--------------------------------------------------|

スマートフォンの場合:「=メニュー」より「目的別に選ぶ」もしくは「製品ラインから選ぶ」をクリック

※この次に購入する製品をお選びいただくための選択肢です。どちらから進んでも問題ありません。

| LifeVantage | -ב <b>:</b> א × | ۵ |
|-------------|-----------------|---|
|             |                 |   |
| 目的別に選ぶ →    |                 |   |
| 製品ラインから選ぶ → |                 |   |
| その他 →       |                 |   |
| コンサルタント登録   |                 |   |
| 会社案内 →      |                 |   |
| サポート        |                 |   |
| その他 →       |                 |   |

3. 登録と同時に購入する製品を選びます。

|                           | ヘルシーエイ          | ジング                           |                       |                    |
|---------------------------|-----------------|-------------------------------|-----------------------|--------------------|
| カテゴリーから選ぶ                 |                 |                               |                       |                    |
| 全製品を見る                    |                 |                               |                       |                    |
| <sup>輝きを放っ</sup><br>コラーゲン |                 | HOTANDIK<br>HOTANDIK<br>      | PROTATION             | POTANDA<br>POTANDA |
| スキンケア<br>ヘアケア             |                 | _                             |                       |                    |
| 健康を最適化する<br>ヘルシーエイジング     | ■<br>プロタンディムトリオ | NBF2<br>プロタンディ LNRF1・2セッ<br>ト | 「MR72<br>プロタンディム NRF2 | プロタンディム NRF1       |
| 必須栄養素                     |                 |                               |                       |                    |
| スペシャルケア                   |                 |                               |                       |                    |
| 日々を最大限に活かす<br>パフォーマンスサポート |                 |                               |                       |                    |
| ウェイトマネジメント                |                 |                               |                       |                    |
| パック製品                     | プロタンディム NAD     |                               |                       |                    |
| プロタンディム                   |                 |                               |                       |                    |

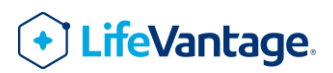

4. 製品画像→「購入方法」をクリック

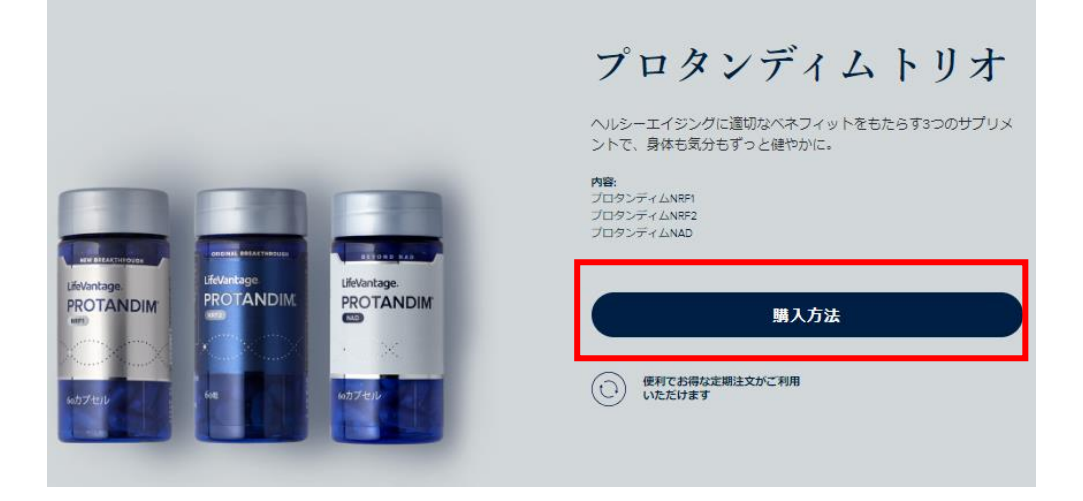

5. 紹介者のコンサルタント ID を入力し、「検索」をクリック。

※紹介者の ID 番号がわからない場合は、下段「名前で検索する」よりアルファベット名で検索も可能です。

| ライフバンテージの製品は当社の独立したコ<br>ンサルタントーからのみお求めいただけま<br>す。お気に入りのものを見つけてください。 |  |  |
|---------------------------------------------------------------------|--|--|
| ▲ コンサルタントID 識別で検索                                                   |  |  |
| コンサルタントID 識別 ^                                                      |  |  |
| ✓ 名前で検索                                                             |  |  |
| 検索                                                                  |  |  |
|                                                                     |  |  |

6. 紹介者がヒットしたら、名前の箇所をクリック

間違っている場合は、「新規検索を開始する」より前項に戻り、検索しなおすこともできます。

| F                         | •                                   |                          |
|---------------------------|-------------------------------------|--------------------------|
| 以下からコン<br>ださい。コン<br>せんか?寐 | サルタントID-マ<br>サルタントID-オ<br>新規検索をお試しく | を選択してく<br>が見つかりま<br>ださい。 |
| <b>9</b>                  |                                     | >                        |
| 新規検索を開始する                 |                                     |                          |

# • LifeVantage.

7. 紹介者の指定が完了すると、元の画面に戻ります。次に注文方法を選択し、「定期注文」もしくは「カートへ追加」をクリックします。
 ・参考:各注文方法の特長

| スポット注文 | 1 回限りのご注文方法です。製品がご入用の際、都度ご注文いただけます。       |
|--------|-------------------------------------------|
|        | 標準小売価格にてご購入いただけます。                        |
| 定期注文   | 定期的な注文方法です。1回目の定期注文は登録と同時に決済され、2回目(次月)以降の |
|        | 注文はこの後指定する決済日に基づいて自動的に決済が行われます。           |
|        | スポット注文よりも 10%お安くご購入いただけます。                |

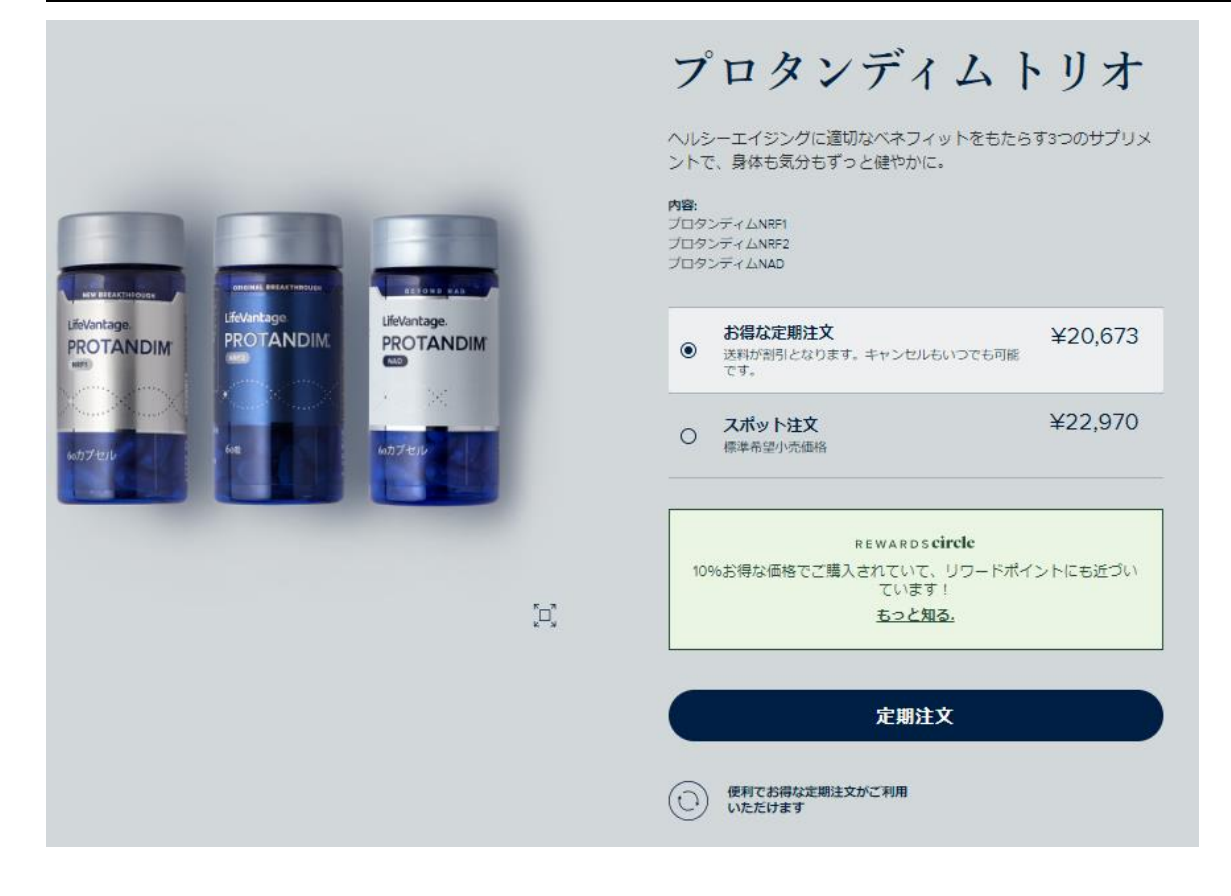

8. 次に登録者情報を入力します。

| チェック                                                                 | マアウト                                                 |                                  |
|----------------------------------------------------------------------|------------------------------------------------------|----------------------------------|
| LIFEVANTAGE UPDATE ON COVID-19                                       | <b>プロタンディム</b><br>トリオ m隊                             | <mark>⑧ ¥20,673</mark><br>定期注文 ∨ |
| 会員ご自身のご注文はログイン                                                       |                                                      |                                  |
| <b>ログイン</b> 新規にカスタマー登録をする                                            | REWARDS <b>circlc</b><br>10%お得な価格となっており、ポイントも獲得されていま | इन् !                            |
| 次の世代に、より良い未来を。                                                       |                                                      |                                  |
| ライフバンテージレガシーは、プログラムや取り組み                                             | 小計                                                   | ¥20,673                          |
| を通じて100万人の子どもたちの生活を向上させ、未来                                           | 配送                                                   | ¥0                               |
| の世代へ持続的な好影響を与えていくことに努めてい<br>ます。 支援が必要な子どもたちに、できることから始                | 合計 <b>¥20.673</b> *                                  |                                  |
| めてみませんか?ご厚意に感謝いたします。支援が必<br>要な子どもたちに、できることから始めましょう。金<br>額は重要ではありません。 | 税込み<br>送料別                                           |                                  |
| <ul> <li>私は、助けが必要な子どもたちのために寄付をします。</li> </ul>                        | <b>● 次</b>                                           |                                  |
|                                                                      | クレジットカードの情報は次の画面で入力してください                            | _                                |

### • LifeVantage.

定期注文の配送情報

2回目(次月)以降の定期注文決済日を選びます。 ※スポット注文で購入される場合、この項目は表示されません。

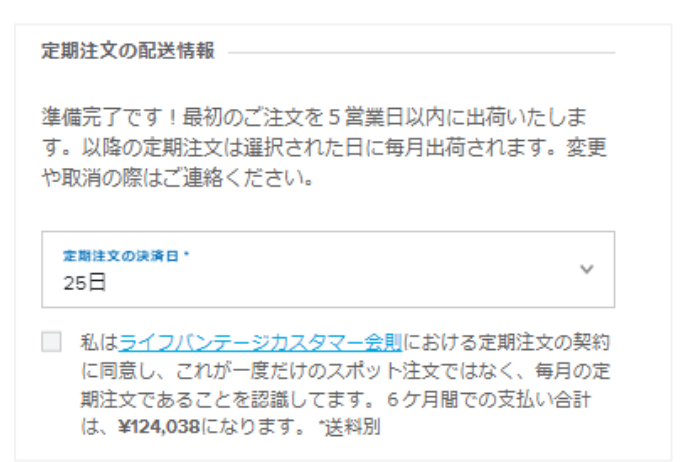

氏名(ローマ字、漢字、カタカナ)

| 氏名                                      |            |  |
|-----------------------------------------|------------|--|
| 姓 (ローマ字) *                              | 名 (ローマ字) * |  |
| 姓(漢字)*                                  | 名 (漢字) *   |  |
| 姓(カタカナ)*                                | 名(カタカナ)。   |  |
| ローマ字を入力する際は、 <u>ローマ字入力規則</u> を参照してください。 |            |  |

#### 登録情報(ご本人様のメールアドレス)

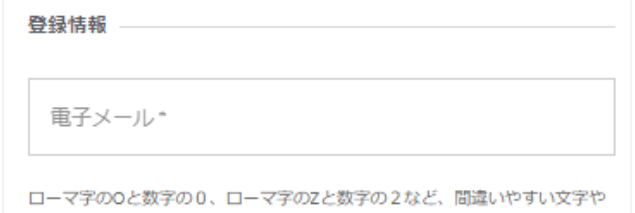

因ニマチのひと数チのし、ロニマチの2と数チの2など、同違い/29 数字にご注意ください。

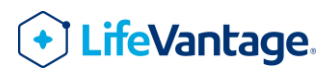

配送先情報

配送先情報の、市区町村は1枠全角8文字まで、町域・番地、マンション名は全角15文字まで入力できます。 文字数をオーバーしてしまうと、正しく登録ができない恐れがありますので、

1 枠の制限内に収め、別の枠に分けて入力する等してください。

先に配送先情報を入力した後、登録現住所の入力となります。配送先とご登録現住所の入力間違いにご注意ください。

| 配送先住所               |       |   |
|---------------------|-------|---|
| 郵便番号*               | 都道府具* | ~ |
| 市/区/町/村*            |       |   |
| 町域*                 |       |   |
| 番地、マンション名           |       |   |
| 日本                  |       | ۰ |
| 電話・<br>00(-00(-0000 |       |   |

請求方法

クレジットカード(VISA、Master、JCB、AMEX)をご利用いただけます。カード情報は次画面で入力し、初回注文代金が決済 されます。

振込の場合は、こちらで振込控え提出書をプリントアウトし、FAX でカスタマーサポートまでお送りください。

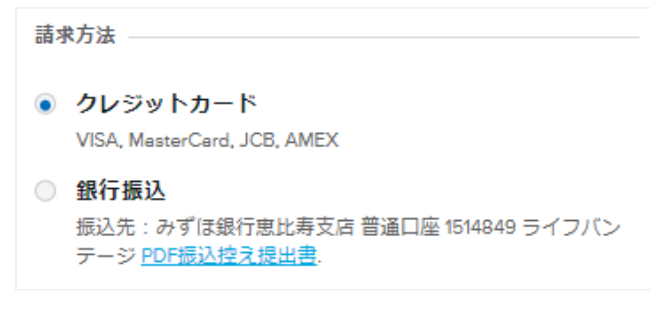

ご登録現住所

こちらはご自宅住所の確認項目です。配送先がご自宅宛ての場合は、このまま先に進んでください。 配送先がご自宅以外の場合は、一旦チェックを外し、ご自宅住所の情報を入力してください。

ご登録現住所 —

✓ 配送先住所と同じ

## • LifeVantage.

パスワード

会員ページ EVO(イーヴォ)にログインするためのパスワードを設定します。

パスワードは下記の条件を満たすもので設定してください。

·8~15 文字以内

・大文字、数字、記号を1文字以上含むこと

・Password のような一般的な名称や語句を含まないこと。

| パスワード  |    |
|--------|----|
| パスワード・ | 表示 |

カスタマー規約などをご一読の上、チェックを入れてください。

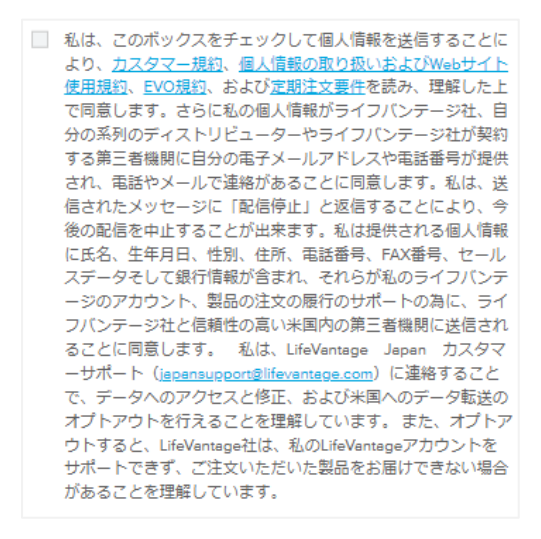

ここまですべての入力を終えましたら、画面右側もしくは最下部にあるボタンをクリックします。

・クレジットカード払いの場合:「次」をクリックしてください。次の画面でカード情報の入力と、決済が行われます。

・現金振り込みの場合:「注文完了」クリックしてください。

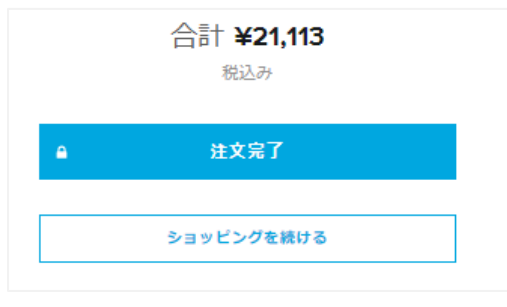

9. こちらの画面に変われば、登録成功です!ページ下部「印刷」より、記録用に前のページで入力した内容をプリントアウトすることも できます。

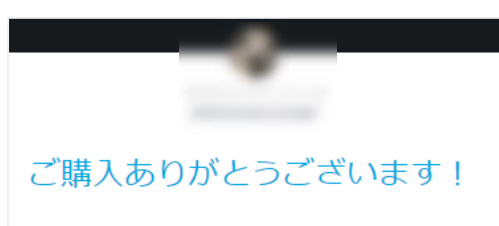